## iOS – Deploying NAPLAN Locked Down Browser using Jamf Pro

**Purpose:** To deploy the NAPLAN Locked Down Browser to selected NAPLAN iOS devices in a schools Jamf Pro Console.

## **Prerequisites:**

- Login access to Jamf Pro Console.
- Devices have iPadOS 15 or later installed.
- Devices are not any of the following models: iPad Mini (all models), iPad Air (1st generation), iPad (1<sup>st</sup>/2<sup>nd</sup>/3<sup>rd</sup>/4<sup>th</sup> generation).
- Smart or static group called NAPLAN created to scope the deployment appropriately.

| Apple School Manager                                                           |                                                                       |                                                                                                    |
|--------------------------------------------------------------------------------|-----------------------------------------------------------------------|----------------------------------------------------------------------------------------------------|
| 1. Log into <u>Apple School Manager</u> .                                      |                                                                       | ★ School Manage your organisation's devices, apps and accounts.   Apple ID                                                                                                    |
| 2. Click on <b>Apps and Books</b> and then in the Search bar type <b>NAP</b> . | É School                                                              | Q nap X (€)<br>97 Total                                                                                                    |
| 3. Click on <b>NAP Locked down</b><br>browser.                                 | <ul> <li>小 Activity</li> <li>✓ Locations</li> <li>28 Users</li> </ul> | NAP Locked down browser         Education Services Australia Ltd. • iPadOt         ****** A\$0.00         Pzizz         Pzizz         * Display         *****         *****         *****         *****         *****         *****         *****         *****         *****         *****         *****         *****         *****         *****         *****         ***** |
|                                                                                | <ul><li>Classes</li><li>Access Management</li></ul>                   | Sleep Time: Cycle Alarm Timer<br>Azumio Inc. · iOS App<br>***** A\$0.00                                                                                                    |
|                                                                                | Account Requests                                                      | Sleep Cycle - Sleep Tracker<br>Sleep Cycle AB · iOS App<br>***** A\$0.00                                                                                                    |
|                                                                                | Devices     Assignment History                                        | My Viettel: Tích diểm, Đổi quà           Viettel Telecom · iOS App           ★★★★☆ A\$0.00                                                                                                    |
|                                                                                | Apps and Books                                                        | Pillow: Sleep Tracker         Neybox Digital Ltd iOS App         ★★★★☆ A\$0.00                                                                                                    |

| Apple School Manager                                                     |                                |              |                                 |
|--------------------------------------------------------------------------|--------------------------------|--------------|---------------------------------|
| 4. Select the <b>schools' location</b><br>under <b>Assign to</b> .       | NAP<br>2024                    | AP Locked do | own browser<br>td. · iPadOS App |
| 5. Type in the total number of licenses required under <b>Quantity</b> . | Buy Licenses                   | w Details 7  |                                 |
| 6. Click <b>Get</b> .                                                    | Assign to<br>Choose a Location |              | \$                              |
|                                                                          | Price                          | Quantity     | Payment Method                  |
|                                                                          | Total Cost A\$0.00             |              | Get                             |

| Jamf Pro – Application Configuration |                                                        |  |
|--------------------------------------|--------------------------------------------------------|--|
| 7. Log into the Jamf Pro Console.    | Username<br>Field is required.<br>Password<br>Required |  |
| 8. Click on <b>Devices.</b>          | Log in Pro Co Devices                                  |  |
|                                      | Devices fory Search Inventory Search Volume Content    |  |

| Jamf Pro – Application Configuration                                                                                                    |                                                                                                    |                                                                                                    |
|----------------------------------------------------------------------------------------------------|----------------------------------------------------------------------------------------------------|----------------------------------------------------------------------------------------------------|
| 9. Click on Mobile Device Apps.                                                                                                    | Image: Second second second               | Q &                                                                                                    |
| 10. Click on <b>NAP Locked down</b><br>Browser.                                                                                                    | Newsky         Image: Configuration Provides         Image: Configuration Provides         Image: Configuratin Provides         Image: Configuration Provi                                                                                                    | No scope defined<br>No scope defined<br>No scope defined<br>No scope defined<br>No scope defined<br>No scope defined<br>No scope defined<br>No scope defined<br>No scope defined |
| 11. Click <b>Edit</b> .                                                                                                    | Modile Devices : Modile Device Arge:<br>NAPE Locked down browser<br>Oriental Scope Managed Distribution Age Configuration<br>Distribution<br>Distribution<br>Distri                                                                                                    |                                                                                                    |
|                                                                                                    | Display app in Self Service after it is installed                                                                                                    | S Delete                                                                                                    |
| <ul> <li>12. Select School Maintained for the Category.</li> <li>13. Select Install Automatically/Prompt users to install for the Distribution method.</li> </ul>                                                                                                    | Mathe Devices:          Managed Distribution:         App Configuration         App Configuration                       | ©<br>Cercol Serve                                                                                                    |
| <ul> <li>14. Tick the Schedule Jamf Pro to<br/>automatically check the App<br/>Store for app updates checkbox<br/>and change the Country to<br/>Australia.</li> <li>15. Tick the Automatically Force<br/>App Updates checkbox.</li> <li>16. Tick the Convert unmanaged<br/>app to managed and Remove app<br/>when MDM profile is removed<br/>checkboxes.</li> <li>17. Untick the Allow users to<br/>remove app (iOS 14 or later)<br/>checkbox</li> </ul> | Methe Devices :: Mothe Device Appendix and the Appendix appendix appendi | O Cancel See                                                                                                    |

| Jamf Pro – Application Configuration                                |                                                                                                    |                                                |            |                    |
|---------------------------------------------------------------------|----------------------------------------------------------------------------------------------------|------------------------------------------------|------------|--------------------|
| 18. Click <b>Scope.</b>                                             | Mobile Devices : Mobile Device Apps                                                                                                   |                                                |            |                    |
|                                                                     | General Scope Managed Distribution App Configuration                                                                                  |                                                |            |                    |
| 19. Under Selected Deployment                                       | Targets                                                                                                    | Limitations                                    | Exclusions |                    |
| I argets click + Add and then select the previously created ΝΔΡΙ ΔΝ | Target Mobile Devices<br>Mobile devices to distribute the app to. Does not apply to personally owned<br>devices                       | Target Users<br>Users to distribute the app to |            |                    |
| group.                                                              | Specific Mobile Devices                                                                                                    | Specific Users •                               |            |                    |
|                                                                     | Selected Deployment Targets                                                                                                    | TVM                                            |            | + Add              |
|                                                                     | NAPLAN                                                                                                    | Static Mobile Device Group                     |            | Remove             |
|                                                                     |                                                                                                    |                                                |            | ⊙ 😭<br>Cancel Save |
| 20 Click on Managed Distribution                                    | Mobile Devices : Mobile Device Apps                                                                                                   |                                                |            |                    |
|                                                                     | Ceneral Scope Managed Distribution App Configuration                                                                                  |                                                |            |                    |
| 21. Tick the Assign Content                                         | Device Assignments                                                                                                    |                                                | VPP Codes  |                    |
| Purchased in Volume checkbox.                                       | Volume Content                                                                                                    |                                                |            |                    |
|                                                                     | Assign content purchased in volume to mobile devices with IOS 9 or later Location Volume purchasing location to use to assign content |                                                |            |                    |
| 22. Click <b>Save.</b>                                              | TOTAL CONTENT                                                                                                    | IN USE                                         |            |                    |
|                                                                     | 10                                                                                                    | 0                                              |            |                    |
|                                                                     |                                                                                                    |                                                |            | _                  |
|                                                                     |                                                                                                    |                                                |            |                    |
|                                                                     |                                                                                                    |                                                |            |                    |
|                                                                     |                                                                                                    |                                                |            | Cancel Save        |

## Assessibility Features:

## The NAP Locked down browser automatically blocks the following features:

| <ul> <li>Auto correct and spell checker.</li> </ul> | Dictation.                                              |
|-----------------------------------------------------|---------------------------------------------------------|
| Predictive keyboard.                                | <ul> <li>Remote observation using Classroom.</li> </ul> |
| <ul> <li>Dictionary definition lookup.</li> </ul>   | Screen Recording.                                       |
| Sharing.                                            | Speak selected text.                                    |
| • Universal Clipboard.                              |                                                         |

In addition to the above, the following features will need to be manually configured. Please follow the steps outlined in the <u>iPadOS - Locked Down Browser User Guide</u> from page 14.

| <ul> <li>Turn off AssistiveTouch.</li> <li>Turn off emoji keyboard.</li> <li>Turn off auto-capitalisation and full stop shortcut.</li> <li>Turn off auto-capitalisation and full stop shortcut for hardware keyboards.</li> </ul> | <ul> <li>Enable or disable magnifier settings.</li> <li>Disable Auto-lock.</li> <li>Disable VoiceOver.</li> <li>Disable Voice Control.</li> <li>Disable Switch Control.</li> <li>Disable Scribble.</li> <li>Disable Low Power Mode.</li> </ul> |
|----------------------------------------------------------------------------------------------------|----------------------------------------------------------------------------------------------------|
|----------------------------------------------------------------------------------------------------|----------------------------------------------------------------------------------------------------|

Notes:

| A request for network access message may display on<br>the initial loading of the NAP Locked down browser app.          | "NAP Locked Down Browser"<br>would like to         find and connect to devices         on your local network.         This app will be able to discover and<br>connect to devices on the networks<br>you use.         Don't Allow       OK            |
|----------------------------------------------------------------------------------------------------|----------------------------------------------------------------------------------------------------|
| A message will display to Confirm App Self-Lock.                                                                        |                                                                                                    |
| Select Yes.<br><b>Note</b> : If No is selected the user will be advised that the app cannot run unless Yes is selected. | Confirm App Self-Lock         NAP Locked down browser wants to start Assessment Mode. You will be unable to use other apps on iPad until NAP Locked down browser ends Assessment Mode. Do you want to allow this?         No       Yes                |
| Select Yes.<br><b>Note</b> : If No is selected the user will be advised that the app cannot run unless Yes is selected. | Contirm App Self-Lock         NAP Locked down browser wants to<br>start Assessment Mode. You will be<br>unable to use other apps on iPad until<br>NAP Locked down browser ends<br>Assessment Mode. Do you want to<br>allow this?         No       Yes |